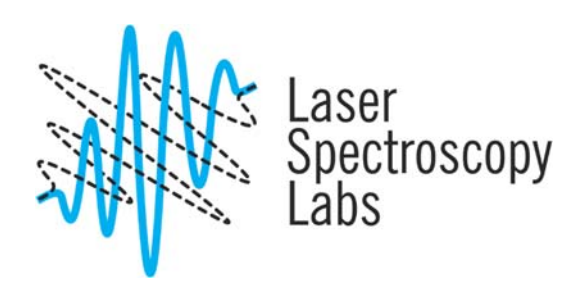

## Cary-60 UV-Vis Absorption Spectrometer

**Operation instructions** 

© Laser Spectroscopy Labs, UCI

- 1. The computer and instrument normally stays on. If the computer has been switched off by previous user please, switch it on. The user name is D (no password).
- 2. If the instrument has been switched off, switch on the instrument by the knob:

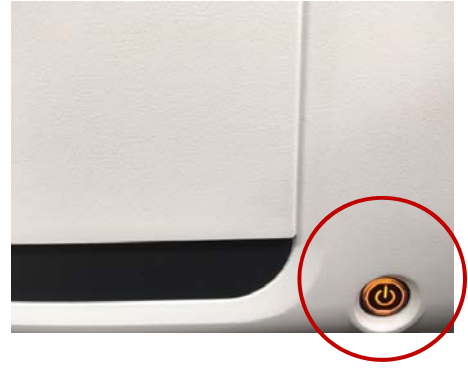

Wait till the button stops blinking.

- 3. Double click on Scan icon on desktop. Wait till the instrument will fully initialize.
- 4. To select experimental parameters, select Setup.

| Setup    |
|----------|
| Zero     |
| Baseline |

5. Select your ranges, measurement options, like scan speed which contain resolution parameter.

| ≚Mode<br>Start 800.0                             | nm   | Stop 200.0                  | ⊻ Mode         | Abs ~             | Factor                                                                         | 1.0000 |  |
|--------------------------------------------------|------|-----------------------------|----------------|-------------------|--------------------------------------------------------------------------------|--------|--|
|                                                  |      |                             | Ymin           | -0.05             | Y max                                                                          | 1.00   |  |
| <u>Cycle</u><br>Cycle mode<br>Cycle count        | 1    |                             | <u>B</u> eam f | fode<br>Beam mode | Dual Beam                                                                      | ~      |  |
| Cycle time<br>Scan Controls<br>Simple<br>Slowest | 1.00 | min<br>Advanced<br>Advinced | Fastest        | - T<br>Survey     | emperature <u>M</u> onito<br>Monitor<br>Lisplay Options —<br>O Individual data | Bath V |  |
|                                                  |      |                             |                |                   | Overlay data                                                                   |        |  |
|                                                  |      |                             |                |                   |                                                                                |        |  |

6. Click baseline tab, select "Baseline correction" and select OK.

| Setup                                 |                          |                 |               |               |                                        |  | × |
|---------------------------------------|--------------------------|-----------------|---------------|---------------|----------------------------------------|--|---|
| Cary Baseline ,<br>Baseline Selection | Accessories 1 Ac         | ccessories 2 Sa | amplers Repor | ts Auto Store |                                        |  |   |
| Baseline Selection                    | correction<br>correction | Retrieve B      | aseline file  |               | iew Baseline file<br>fiew Std Ref file |  |   |
|                                       |                          |                 |               |               |                                        |  |   |

- 7. Click on "Zero" for lamp intensity correction. When performing this procedure sample compartment has to be empty.
- **8.** Click on "Baseline" Place the blank in the sample compartment. Click Ok to scan baseline.

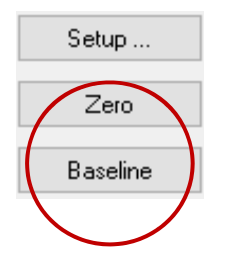

**9.** Remove the blank and insert your sample. Click on the Start, save your file under a unique name.

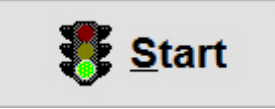

**10.** If you finished with the measurement, select Finish. If you want to measure another sample with the same parameters, select Ok.

| Sample Name  |         |    |      |   |   |
|--------------|---------|----|------|---|---|
| Sample Name: | sample2 |    |      |   | ~ |
| OK           | Fini    | sh | Help | ] |   |

**11.** Save your data in File/Save As.

| <u>A.</u> (  | Scan - Online                              |
|--------------|--------------------------------------------|
| <u>F</u> ile | <u>E</u> dit <u>V</u> iew <u>C</u> ommands |
| Ľ            | New Method                                 |
| <b>2</b>     | Open Method Ctrl+O                         |
|              | Open Data Ctrl+N                           |
|              | Save Method As                             |
|              | Save Data As Ctrl+S                        |
|              | Print Setup                                |
| <u>à</u>     | Print Preview                              |
| 9            | Print Ctrl+P                               |
|              | Explorer                                   |
|              | Exit                                       |

- **12.** After finishing the experiments, close software.
- **13.** Leave the instrument on, leave the computer on.